# **SMART PANEL**

# Konfiguracja modułu Smart Panel w wersji v7

#### Uwaga!

Smart Panel w wersji v7 dostępny jest dla Object Managera w wersji 1.4.1 i wyższej oraz dla CLU Z-Wave z firmware 5.14.01 i wyższym.

## Nowa funkcjonalność

### A. PANEL\_PAGE: Dedykowana metoda do blokowania przycisków / gestów -StartCleaningMode

Metoda StartCleaningMode pozwala w zdefiniowanym czasie (podanym w sekundach) na zablokowanie działania przycisków, gestów oraz odświeżania ekranu w celu np. wyczyszczenia panelu. Po upłynięciu ustawionego czasu następuje przywrócenie działania modułu.

#### B. Zmiana UI termostatu

Do UI termostatu wprowadzone zostały następujące zmiany:

- Wyświetlanie trybu pracy termostatu (grzanie / chłodzenie) w przypadku załączonego wyjścia (ControlOutValue) na podstawie ustawionego trybu (ControlDirection) wyświetlana jest adekwatna ikona:
  - dla ConrolDirection = 0 (Normal)
  - dla ConrolDirection = 1 (Reverse)
- Naciśnięcie przycisków oraz + powoduje zmianę temperatury o 0.5°C. Dodatkowo przytrzymanie przycisków powoduje jednokrotną zmianę o 0.5°C (takie samo zachowanie jak w przypadku kliknięcia).

#### C. Obsługa obiektów Coolmaster na stronie typu Thermostat

Wersja V7 wprowadza możliwość obsługi obiektów Coolmaster na stronie typu termostat Smart Panelu. Konfiguracja odbywa się w sposób analogiczny jak w przypadku zdalnych termostatów. Na stronie PANEL PAGE należy zdefiniować:

- Object\_X\_Id podając identyfikator obiektu wirtualnego Coolmaster (np. CLU521900001->CO05044 ).
- Object\_X\_Name nazwa obiektu Coolmaster.

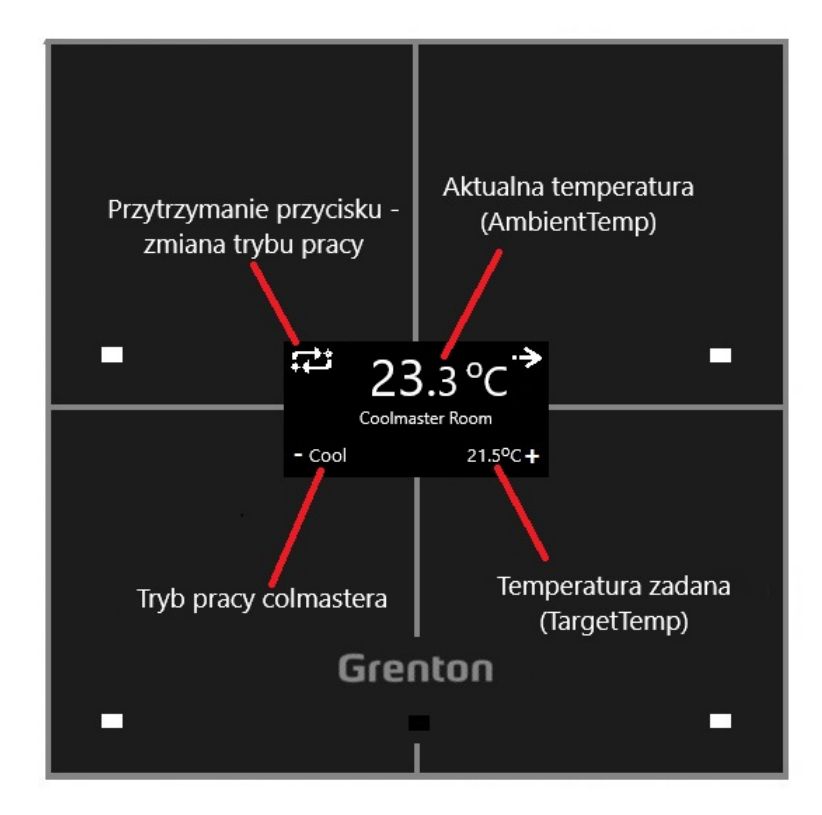

Smart Panel wyświetla również informację w przypadku desynchronizacji w danym obiekcie wirtualnym Coolmaster:

Brak synchronizacji stanu pracy (State = -):

- w miejscu obecnego trybu pracy pojawia się Dsyn,
- przytrzymanie przycisku do zmiany trybu pracy powoduje ponowne synchronizowanie State na On,
- przytrzymanie przycisku do zmiany trybu pracy powoduje zmianę trybu pracy (Mode) na pierwszy na liście SupportedModes.

Brak synchronizacji trybu pracy (Mode = -):

- w miejscu obecnego trybu pracy pojawia się Dsyn,
- przytrzymanie przycisku do zmiany trybu pracy powoduje zmianę trybu pracy (Mode) na pierwszy na liście SupportedModes.

Brak synchronizacji zadanej temperatury ( TargetTemp = - ):

- w miejscu temperatury zadanej pojawia się ....,
- kliknięcie w przyciski odpowiadające za zmianę temperatury powoduje ustawienie TargetTemp w pobliżu AmbientTemp (+/- 0.5 st.C).

#### Predefiniowane zachowanie przycisków:

| Przycisk       | Krótkie/długie<br>przyciśnięcie          | Opis zachowania                                                                                                    |
|----------------|------------------------------------------|----------------------------------------------------------------------------------------------------|
| Lewy<br>górny  | Krótkie<br>naciśnięcie<br>(kliknięcie)   | Wygenerowanie zdarzenia OnThermXModeButtonClick, gdzie<br>X to numer termostatu na stronie                                                                                                    |
| Lewy<br>górny  | Długie<br>naciśnięcie<br>(przytrzymanie) | Zmiana stanu Coolmastera - w przypadku obsługi wszystkich<br>trybów kolejność: Off -> Cool -> Heat -> Fan -> Dry -> Auto -><br>Off                                                                                     |
| Prawy<br>górny | Krótkie<br>naciśnięcie<br>(kliknięcie)   | Przejście do następnego obiektu Coolmaster na stronie w<br>przypadku więcej niż jednego obiektu na stronie<br>Przejście do następnej strony w przypadku, kiedy na danej<br>stronie jest tylko i wyłącznie jeden obiekt |
| Prawy<br>górny | Długie<br>naciśnięcie<br>(przytrzymanie) | Przejście do następnej strony                                                                                                    |
| Lewy<br>dolny  | Krótkie<br>naciśnięcie<br>(kliknięcie)   | Zmniejszenie temperatury zadanej (TargetTemp) o 0.5°C                                                                                                    |
| Lewy<br>dolny  | Długie<br>naciśnięcie<br>(przytrzymanie) | Zmniejszenie temperatury zadanej (TargetTemp) o 0.5°C                                                                                                    |
| Prawy<br>dolny | Krótkie<br>naciśnięcie<br>(kliknięcie)   | Zwiększenie temperatury zadanej (PointValue) o 0.5°C                                                                                                    |
| Prawy<br>dolny | Długie<br>naciśnięcie<br>(przytrzymanie) | Zwiększenie temperatury zadanej (PointValue) o 0.5°C                                                                                                    |